# Padlet, jako narzędzie pomocne w zdalnym nauczaniu.

Jak ułatwić naszym uczniom, zdalne nauczanie. Jeśli uczniowie mają problem z otwieraniem wiadomości na e-dzienniku, możemy zaproponować im, umieszczanie treści na usłudze PADLET (www.padlet.com).

Jakie są kluczowe zalety tego rozwiązania:

- Uczeń korzystając z treści zamieszczonych na padlecie nie musi zakładać dodatkowego konta
- Wszystkie informacje z danego przedmiotu/tematu ma w jednym miejscu
- Może dodawać własne komentarze i pytania
- Może otwierać dodatkowe materiały polecane przez nauczyciela
- Strona jest prosta w obsłudze

Ograniczenia usługi wynikają przede wszystkim z rodzaju wybranego konta, w wersji bezpłatnej mamy do dyspozycji tylko 10 MB miejsca i możemy utworzyć tylko 3 tablice (jednak korzystając z formatu "półka", możemy umieszczać informacje do każdej lekcji na osobnej półce lub stworzyć jedną tablicę z półkami (lekcje z poszczególnych przedmiotów) dla każdej klasy.

## Jak zacząć swoją przygodę z padletem? Na początek nauczyciel musi założyć konto w usłudze Padlet i utworzyć swoją tablicę.

#### Wejdź na stronę:

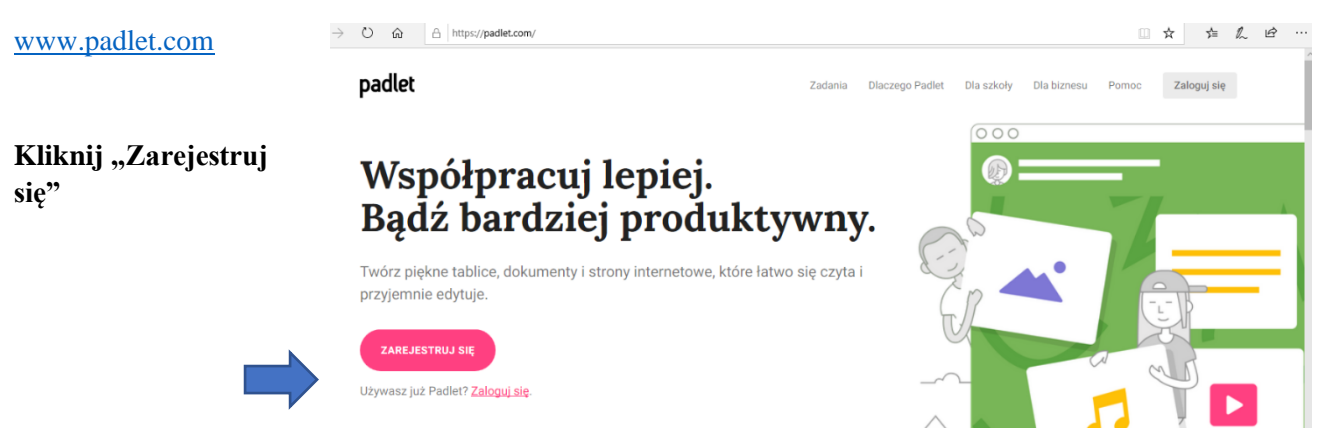

Mamy kilka opcji rejestracji, przez konto Google, Microsoft lub Apple. Możemy też skorzystać z opcji rejestracji poprzez własny adres e-mailowy.

| Zapis    | z się na Padlet            |  |
|----------|----------------------------|--|
| /lasz ju | uż konto? Zaloguj się      |  |
| G        | Sign up with <b>Google</b> |  |
|          | Sign up with Microsoft     |  |
| <b>É</b> | Log in with Apple          |  |

| <i>6</i>                                            |                 |
|-----------------------------------------------------|-----------------|
| Zapisz się na Padlet<br>Masz już konto? Zaloguj się |                 |
| G Sign up with Google                               | >               |
| Sign up with Microsoft                              | >               |
| Log in with Apple                                   | >               |
| E-mail<br>marzena.fedorowicz@ekleczew.pl            |                 |
| Hasło                                               |                 |
| •••••                                               |                 |
| Jestem piękny(a) 🖂                                  | ZAREJESTRUJ SIĘ |

Po wpisaniu adresu podajemy oczywiście własne hasło do naszego nowo tworzonego padletu i potwierdzamy klikając okienko "zarejestruj się". (W zależności od przeglądarki możemy zostać zapytani, czy chcemy zapisać nasze hasło, co możemy zrobić, jeśli pracujemy sami na danym komputerze, jeśli natomiast dzielimy się z innymi użytkownikami, zapisywanie haseł na urządzeniu nie będzie zalecane.)

### Teraz dokonujemy wyboru wersji podstawowej (bezpłatnej) lub wersji Pro (płatnej)

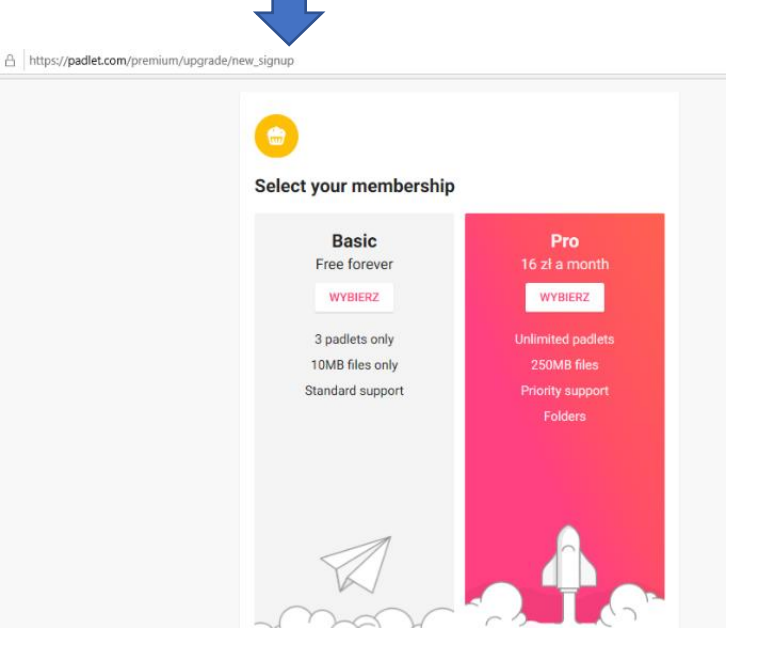

Ja wybrałam plan Basic, który umożliwi mi założenie 3 tablic, mających do dyspozycji 10MB (udostępniając linki do plików, materiałów może to być wystarczająca ilość miejsca, jak na początek).

W ten sposób moja usługa jest już założona i mogę przystąpić do stworzenia mojej pierwszej tablicy. Zanim rozpoczniemy, warto zmienić kilka ustawień. Klikamy na ikonkę naszego awatara:

| Q Wyszukaj | o ● Rozwija się menu,     |
|------------|---------------------------|
|            | Rozwija się m <u>enu,</u> |
|            | klikamy "ustawienia"      |
|            |                           |
|            |                           |
|            | TUALIZUJ                  |
|            |                           |
|            |                           |

📈 Statystyki

W "Ustawieniach" możemy zmienić ikonę naszego Awatara (wystarczy kliknąć w ikonkę i wybrać plik graficzny zapisany na naszym komputerze), możemy wpisać swoje imię i nazwisko, mail zostaje taki jak podaliśmy, możemy tu też zmienić nazwę użytkownika na prostszą lub krótszą (ułatwi to wyszukiwanie naszego padletu w przeglądarce), możemy tu także napisać kilka słów o sobie lub o materiałach, które znajdą się na padlecie. Możemy też zmienić język. Zaznaczamy też ikonkę, potwierdzającą, że jesteśmy nauczycielem. Potwierdzamy klikając "aktualizuj".

Teraz możemy wrócić do strony głównej. Jeśli zmiany nie pojawiły się od razu wystarczy odświeżyć naszą stronę, klikając przycisk F5, aby nasze nowe ustawienia mogły się zaimplementować. Tłumaczenie strony na język polski, nie zawsze jest perfekcyjne.

| Hi, <b>mafed</b><br>Witamy w Padlet!                       | a njuzunuj 🔍 🦷       |
|------------------------------------------------------------|----------------------|
| + ZRÓB PADLET. CO DOLĄCZ DO TABLICY 😯 GALERIA 🖋 AKTUALIZUJ |                      |
|                                                            | lmię i nazwisko Data |
| Ostatnie Zakladki :                                        |                      |
| Zrobione                                                   |                      |
| Podzielono się                                             |                      |
| Polubiony                                                  |                      |
| Archived                                                   |                      |

Strona po zmianie:

Teraz klikamy opcję "Zrób padlet", na początek musimy wybrać, jakiego rodzaju ma być nasz padlet, warto zastanowić się nad tym i wybrać opcję najodpowiedniejszą dla siebie. Ja wybrałam "półkę".

| ណ៍ | https://padlet.com/              | create?back=1 |                                             |                     |                                                      |                        |                          | □ ☆              |
|----|----------------------------------|---------------|---------------------------------------------|---------------------|------------------------------------------------------|------------------------|--------------------------|------------------|
|    | Rozpocznij od zera               | ì             |                                             |                     |                                                      |                        |                          |                  |
|    | <u>∡</u> =                       |               |                                             |                     |                                                      |                        | <b>▲</b>                 |                  |
|    | Ściana                           | PODGLĄD       | Płótno                                      | PODGLĄD             | Strumieniowo                                         | PODGLĄD                | Siatka                   | PODGLĄD          |
|    | Ułóż zawartość jak śo<br>cegieł. | cianę z       | Rozmieszczaj, grupuj<br>zawartość w dowolny | i łącz<br>/ sposób. | Prezentuj zawartość<br>formie strumienia od<br>dołu. | w czytelnej<br>góry do | Zorganizuj zawar<br>pól. | tość w rzędach   |
|    | WYBIERZ                          |               | WYBIERZ                                     |                     | WYBIERZ                                              |                        | WYB                      | ERZ              |
|    |                                  | ŀ             |                                             |                     |                                                      |                        |                          |                  |
|    | Półka                            | PODGLĄD       | Backchannel                                 | PODGLĄD             | Мар                                                  | PODGLĄD                | Timeline                 | PODGLĄD          |
|    | Ułóż zawartość w sze             | eregu         | Communicate in a ch                         | at like             | Add content to points                                | s on a map.            | Place content ald        | ong a horizontal |

Po załadowaniu się naszego wybranego padletu, należy wprowadzić kilka zmian.

| 🔄 🖅 🖾 Start 😺 Moja vzniosły półka 🗙 🎲 Tłumacz Google 🛛 + 🗸 | -                                                   |                                     |
|------------------------------------------------------------|-----------------------------------------------------|-------------------------------------|
| ← → O @ A https://padlet.com/mafed/2l6sy6if0e6iqdw6        |                                                     |                                     |
| padlet<br>≪ mafed - melajetz minute<br>Moja wzniosły półka | ZAMIKNU Modyfikuj DALEJ                             | Możomy zmionić                      |
| Wykonane z radością                                        | padlecie.                                           | wozemy zmienic                      |
|                                                            | Spersonalizuj to, zmieniając jego wygląd. Wróć to   | nazwę swojego                       |
|                                                            | tego menu o kazdej porze kirkając 🗢                 | padletu ( <i>program</i>            |
|                                                            | Tytul                                               | automatycznie                       |
|                                                            | Moja wzniosły półka                                 | proponuje swoje                     |
|                                                            | Opis<br>Wykonane z radością                         | nazwy).                             |
|                                                            | lkona Brak >                                        | Zmieniamy też opis.                 |
|                                                            | Adres Unique link to your padlet. padlet.com/mafed/ | Możemy też zmienić                  |
|                                                            | COPY TO                                             | adres naszej tablicy                |
|                                                            |                                                     | na łatwiejszy do                    |
| # 🔞 🗖 🔁 S 🖷 gi                                             | へ 🛥 🐿 定 10) 15:53 🖓                                 | zapamietania.                       |
|                                                            | NOVLOCO                                             |                                     |
|                                                            |                                                     | ZAMKNIJ Modyfikuj ZAPISANO          |
| Dalej możemy zmienić wygląd tapety naszego padletu i wyb   | rać czcionkę.                                       | Font Aa 🔛 Aa Aa                     |
| Możemy też zaznaczać opcję aby pojawiało się nazwisko po   | d każdym postem.                                    | Publikowanie postów                 |
| Ważne jest abyśmy ustawili jak mają się pojawiąć naszę wp  | isy (od bieżącego jako pierws                       | Arebo lub                           |
| odwrotnie) Zaznaczam też opcie umożliwiająca komentow      | anie postów leśli chce aby m                        | Hisp admornance above each post?    |
| mogli dodać do tablicy swoje wpisy, ale zależy mi by ich w | pisy nie pojawiały się automa                       | Where do new posts appear?          |
| dopiero no moim zatwierdzeniu musze zaznaczyć opcie. Rec   | uire Approval"                                      | Komentarze                          |
| dopiero po moni zatwierdzeniu muszę zaznaczyć opeję "kt    | June Apploval                                       | Peakcie                             |
| Zaznaczam też opcję filtrowania wulgaryzmów.               |                                                     | Grade, star, upvote, or like posts? |
|                                                            |                                                     | Content Filtering                   |
|                                                            |                                                     |                                     |
|                                                            |                                                     | Require a moderator to approve.     |
|                                                            |                                                     | Filter Profanity                    |
|                                                            |                                                     | replace pau words with nice emojis. |

#### PO DOKONANIU ZMIAN, KLIKAMY "DALEJ"

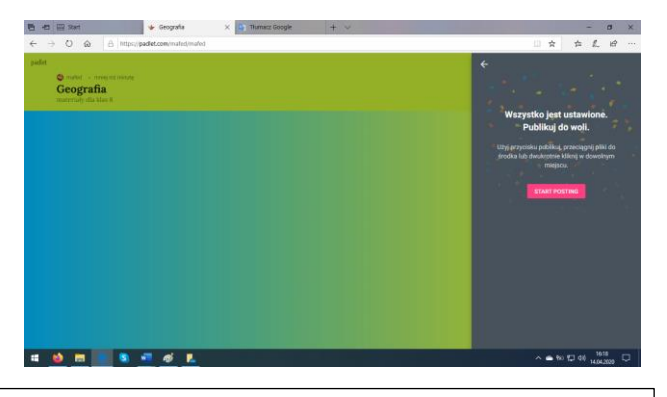

Jak dodać materiały do kolejnych kolumn? Wystarczy kliknąć znak plus "+", mogę dodać pliki z własnych zasobów, wkleić link materiałów znalezionych w sieci itp. Jest to bardzo intuicyjne. Uczniowie mogą dodać swoje komentarze, możemy też przygotować pytania do udostępnionego materiału, wpisać polecenia i zadania. Teraz mogę już dodać półki (kolumny), na których będę umieszczać informacje dla moich uczniów. Nazwy moich półek lub informacje na nich w każdej chwili mogę zmienić.

Jeśli chcemy udostępnić na padlecie plik z naszego dysku OneDrive, otwieramy nasz OneDrive.

Wybieramy interesujący nas plik, który zamierzamy udostępnić uczniom, klikamy udostępnij:

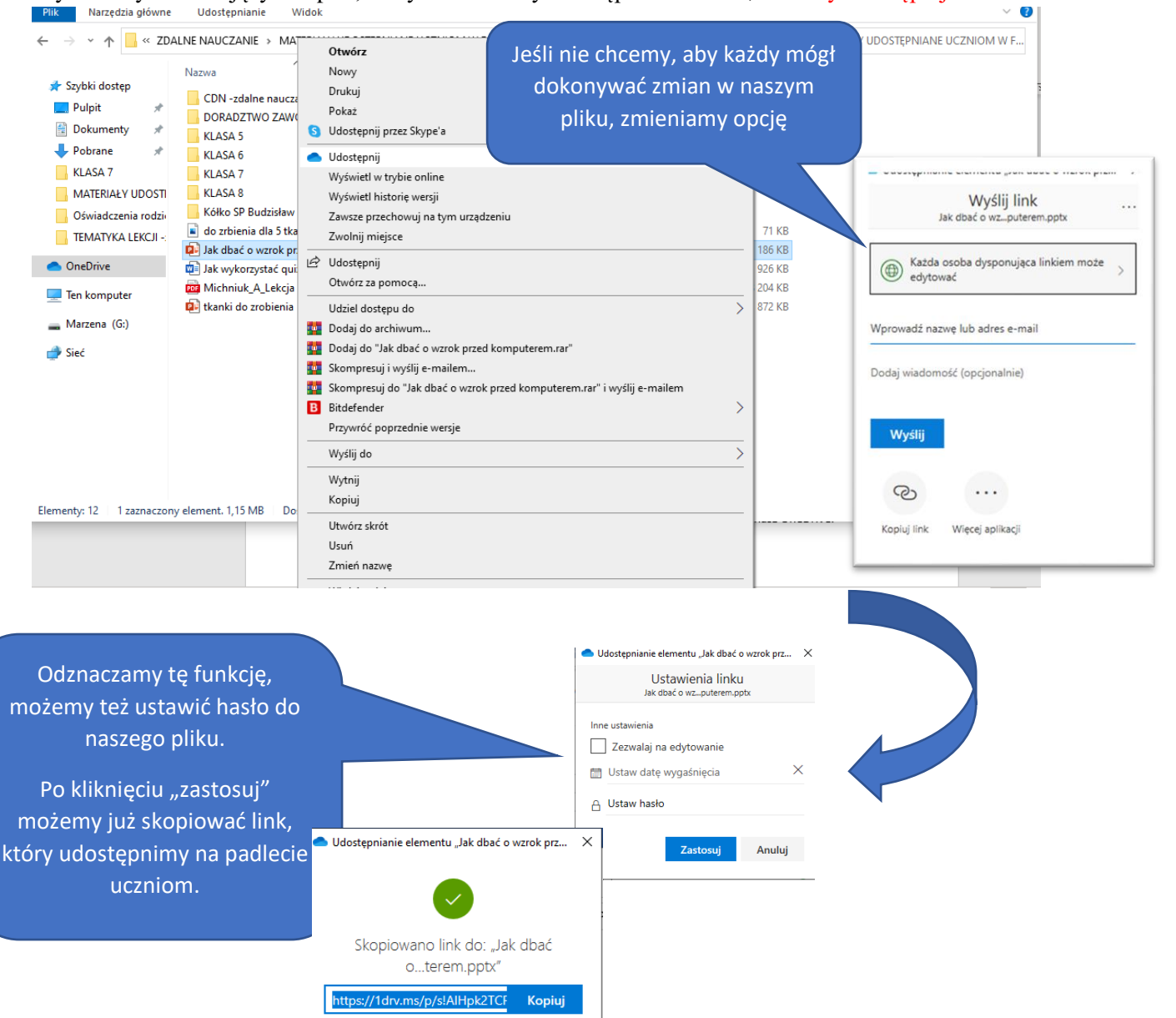

 B
 B
 the Group de x
 C
 Themas Google
 C
 Themas Google
 C
 Themas Google
 C
 Themas Google
 C
 Themas Google
 C
 Themas Google
 C
 Themas Google
 C
 Themas Google
 C
 Themas Google
 C
 Themas Google
 C
 Themas Google
 C
 Themas Google
 C
 Themas Google
 C
 Themas Google
 C
 Themas Google
 C
 Themas Google
 C
 Themas Google
 C
 Themas Google
 C
 Themas Google
 C
 Themas Google
 C
 Themas Google
 C
 Themas Google
 C
 Themas Google
 C
 Themas Google
 C
 Themas Google
 C
 Themas Google
 C
 Themas Google
 C
 Themas Google
 C
 Themas Google
 C
 Themas Google
 C
 Themas Google
 C
 Themas Google
 C
 Themas Google
 C
 Themas Google
 C
 Themas Google
 Themas Google
 Themas Google
 Themas Google
 Themas Google
 Themas Google
 Themas Google
 Themas Google
 Themas Google
 Themas Google
 Themas Google
 Themas Google
 Themas Google

11 📫 🚍 📑 🖏 🖷

Kolejność naszych wpisów możemy zmieniać, przez przeciągnięcie dodanych pozycji.

Jeśli zamierzamy udostępnić nasza tablicę uczniom klikamy opcję "udostępnij".

Udostępnij

Umieść na swoim blogu lub stronie

Invite Members

/isitors can write

Umieso ne oscala internetowej.
 E-mail
 Udostepnii na Facebooku

Udostępnij Copy link to clipboard Get QR code

Tajne

Jeśli chcemy aby uczniowie mogli dokonywać wpisów na naszym padlecie, korzystany z opcji zmiany prywatności (możemy ustawić opcję prywatny, chroniony hasłem, tajny, publiczny). Jest możliwe ustawie, że odwiedzający nasz padlet mogą tylko czytać udostępnione przez nas wiadomości.

| 🖶 🚥 Start                                        | 🔸 Geografia 🛛 🗙 🧤 Tłumacz Go                                                                                            | ogle 🕒 Parki narodowe Ameryki Pó 🕂 🗸                                                                                                    | - o ×                                                                                                    |
|--------------------------------------------------|----------------------------------------------------------------------------------------------------|----------------------------------------------------------------------------------------------------|----------------------------------------------------------------------------------------------------|
| $ ightarrow$ $ m \ramed $ https://pac            | dlet.com/mafed/mafed                                                                                                    |                                                                                                    | □☆ ☆ & ピ …                                                                                                    |
| dlet<br>() mafed - mniej niż minutę<br>Geografia |                                                                                                    |                                                                                                    | POWRÓT Change privacy ZAPISANO Prywatny                                                                                                    |
| ogłoszenia                                       | Ameryka Północna                                                                                                    | Ameryka Południowa 🧯 Australia                                                                                                    | Keep the padlet hidden from the public. Even if someone manages to get to it, they should not be able to access it.                                                                                                    |
| +                                                | +                                                                                                    | +                                                                                                    | Hasio<br>Keep the padlet hidden from the public. If I<br>choose to share it with someone, they should<br>require a password to access it.                                                                                                    |
|                                                  | Parki narodowe<br>Film dokumentalny (51 min)                                                                            |                                                                                                    | Keep the padlet hidden from the public. If I<br>choose to share it with someone, they should be<br>able to access it.                                                                                                    |
|                                                  | 35                                                                                                    |                                                                                                    | Publiczny         O           Let the whole world see this padlet. Let it show up in Google searches. Put it on my profile.         O                                                                                                    |
| 🔲 🔳 🔁 SS 🕷                                       | ameryka północna film - Bing video<br>Mogia Wielkiego Blękitu 4 - Ameryka Pół<br>Ibng<br>O<br>O<br>O<br>Dodaj komentarz | <ul> <li>Nete czytać         <ul> <li>Można wyświelić wpisy, Nie można dodawać, edytować na zatwierdzać mysoł pustowników, modyfikować na usawać padłetu, ani zatwierdzać wrojnynczwników.</li> <li>Możne jest zatytyware możne dodować wytay Nie możne edytować ani zatwierdzać mysoł pustować na jestware zapraszać wzapłatutorów.</li> <li>Can ed!             Można przeglądać (dodawać, edytować i zatwierdzać i wisołymochosob. Nie można modyfikować ani usawać padłetu, ani zapraszać wzapłatutorów.         </li> <li>Can ed!             Można przeglądać (dodawać, edytować i zatwierdzać wisoj wynchosob. Nie można modyfikować ani usawać padłetu, na) zapraszać wzpółpracowników.         </li> </ul></li></ul> | Visitor permissions Możliwe jest zapisywanie v<br>A Control Możliwe jest zapisywanie v<br>A Control Możliwe jest |

Po zmianie opcji zapisujemy i wracamy do pracy z tablicą. W opcji "Udostępnij" możemy skopiować link do naszego padletu, możemy tę wygenerować kod QR, który prześlemy naszym uczniom (opcji udostępniania jest więcej).

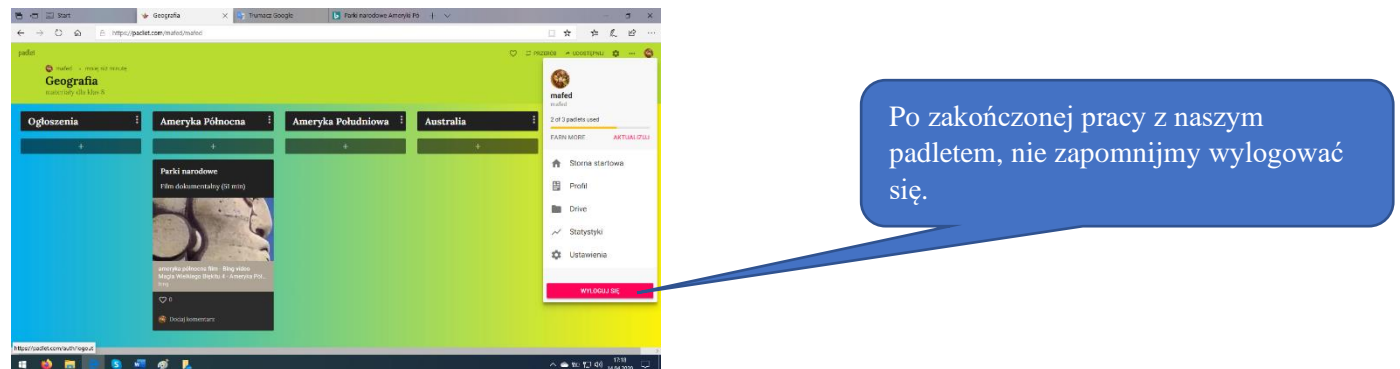